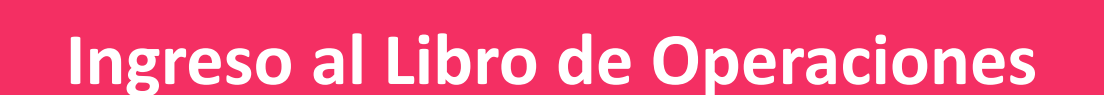

Forestales en Línea – LOF desde la

Ventanilla Integral de Trámites

**Ambientales en Línea – VITAL.** 

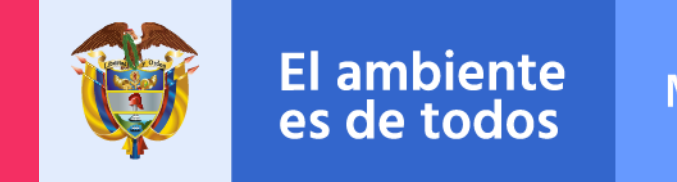

Minambiente

# 01. Registro de usuario en VITAL y LOFL

#### Introducción

- 1. Ingrese a VITAL: <u>http://vital-</u> <u>qa.minambiente.gov.co/SILPA/TestSilp</u> <u>a/security/login.aspx</u>
- 2. Registrar un nuevo usuario

| vital-qa.minambiente.gov.co                                                                                                    | /SILPA/TestSilpa/secu                                                                                                    | ırity/login.aspx                                                                                                    |                                                                                                    |
|----------------------------------------------------------------------------------------------------|----------------------------------------------------------------------------------------------------|----------------------------------------------------------------------------------------------------|----------------------------------------------------------------------------------------------------|
| VITAL VENTANILLA                                                                                                    | INTEGRAL DE<br>MBIENTALES                                                                                                    |                                                                                                    | El ambiente Minambiente                                                                                                    |
| Inicio                                                                                                    | Registro Consultas * Trámi                                                                                                    | tes y Servicios 🐐 Normativa Politi                                                                                                    | oas Ayuda                                                                                                    |
| Encontrar en VITAL                                                                                                    | Desde el viernes 30 de<br>Quedará deshabilitado el módulo o<br>Datacenter de ANLA, por lo tanto, no                                        | e abril a las 11:30 a.m.<br>Hasta el lunes 1<br>de "Iniciar trainida ANA" dento de la<br>será posible realizar trámites ante er<br>Agr<br>Q | s de mayo a las 6:00 a.m.<br>alasaforma VITAL por cambios en los<br>ta entidad por ese espacio de tiempo.<br>actecemos camportansiónt<br>satisfaceben VITAL Asceder e<br>satisfaceben VITAL Asceder e |
| <b>Trámites</b><br>Solicitud de licencias y permisos<br>ambientales.                                                                                                    | Denuncias<br>Presentación de denuncias<br>ambientales.                                                                                     | RUIA<br>Registro Unico de Infractores<br>Ambientales.                                                                                       | Inicio de sesión<br>JAún no tiene cuenta?<br>Registrar nuevo Usuario<br>Usuario *                                                                                                    |
| SINTRAB<br>Sistema Nacional de Trazabilidad<br>de Biodversidad.                                                                                                    | Certificados PDV<br>Consulta Certificados de<br>Emisiones de Prueba Dinámica.                                                              | Audiencias<br>Solicitud, incripción y consultas<br>de audiencias públicas.                                                                  | Contraseña * Ingrese su contraseña Recordar contraseña Entrar a VITAL                                                                                                    |
| Publicaciones<br>Documentos públicados por las<br>entidades que actuan en VITAL.                                                                                                    | Normativa<br>Leyes o reglamentos que rigen<br>sobre VITAL.                                                                                 | Políticas<br>Términos y condiciones de uso<br>de VITAL                                                                                      | No s<br>robo                                                                                                    |
| Entidades que actúan e                                                                                                    |                                                                                                    | CARSUCRE () MON                                                                                                    |                                                                                                    |
| GOV.CO Mini<br>Contraction<br>Ministration<br>Ministration<br>Ministr | tterio de Ambiente y Desarro<br>nr calle 77 No. 8 - 40 Beged D.C.<br>de atendéri Lunes a Vernes de BOO am<br>gwinnameiente ) de Minambient | Ilio Sostenible Tairfa<br>a 4500 pm. Lina<br>Grant<br>Fe O OMINAMBIENTE Politic                                                             | Contacto<br>no comunitadori (874) 3323400<br>granilar nacional: oli 8000 919 301<br>appo empresaria: 47 310-221 3891<br>s pericipali cuidadano@mnambiente.gov.co<br>del Estio<br>zate                 |

3. Seleccione el formulario de acuerdo al tipo de usuario:

- Tipo de usuario:
  - Persona natural Persona jurídico pública Persona jurídica privada
- Autoridad Ambiental a la que desea enviar su solicitud: El usuario puede seleccionar la Autoridad Ambiental más cercana a su ubicación

|                                                                                                    | HIS DATOS PERSONALES                                                                                                    |
|----------------------------------------------------------------------------------------------------|----------------------------------------------------------------------------------------------------|
| Datos de Usuario Datos Persona Natural Dato                                                                                                    | os Apoderado                                                                                                    |
| Para validar el siguiente registro debe pres<br>documento de Identificación. Para el caso de<br>caso que desee actuar por medio de apode<br>deberá registrarse en VITAL. | entarse ante la Autoridad Ambiental correspondiente y presentar su<br>Personas Jurídicas, Certificado de existencia y representación legal. En<br>erado se deberá presentar el correspondiente poder y el apoderado |
|                                                                                                    | Demons Natural                                                                                                    |
| Tipo de Usuario:                                                                                                    | Persona Natural Persona Jurídica Pública                                                                                                    |
| Tipo de Usuario:                                                                                                    | <ul> <li>Persona Natural</li> <li>Persona Jurídica Pública</li> <li>Persona Jurídica Privada</li> </ul>                                                                                                    |
| Tipo de Usuario:<br>Autoridad Ambiental a la que desea enviar su                                                                                                    | Persona Natural     Persona Jurídica Pública     Persona Jurídica Privada      solicitud:     Seleccione                                                                                                    |

Una vez diligenciado el formulario es su totalidad de clic en enviar

4. Al correo electrónico, llegará un mensaje con el usuario y contraseña.

Una vez diligenciado el formulario es su totalidad de clic en enviar

## 02. Ingreso a LOF desde VITAL (usuario previamente aprobado)

Introducción

- 1. Ingrese a VITAL: <u>http://vital-</u> <u>qa.minambiente.gov.co/SILPA/TestSilp</u> <u>a/security/login.aspx</u>
- 2. Digite el usuario y contraseña

| vital-qa.minambiente.gov.co/oiEr A/restonpa/security/jogin.aspx                                                                                                    |
|----------------------------------------------------------------------------------------------------|
| @ GOV.CO                                                                                                    |
| VENTANILLA INTEGRAL DE Es de todos Minambiente Minambiente                                                                                                    |
| Inicio Registro Consultas Trámites y Servicios Normativa Políticas Ayuda                                                                                                    |
| O Desde el viernes 30 de abril a las 11:30 a.m.     O Desde el viernes 30 de abril a las 11:30 a.m.     O Hasta el lunes 3 de mayo a las 6:00 a.m.     Ouedará deshabilitado el módulo de "iniciar trámite ANLA" dentro de la plataforma VITAL por cambios en los     Datacenter de ANLA, por lo tanto, no será posible realizar trámites ante esta entidad por ese espacio de tiempo.     IAgradecemos su comprensión!                                                                                                    |
| Encontrar en VITAL Q Encoder a Satisfacción VITAL SILANC                                                                                                    |
| Inicio de sesión         Solicitud de licencias y permisos         mbientales.             Inicio de sesión         ¿Aún no tiene cuenta?         Registro Unico de infractores         Ambientales.                                                                                                    |
| SINTRAB         Sistema Nacional de Trazabilidad         de Biodiversidad.             Certificados PDV         Consulta Certificados de Emisiones de Prueba Dinámica.             Solicitud, incripción y consultas de audiencias públicas.             Centraseña *             Centraseña             Consulta Certificados de Emisiones de Prueba Dinámica.                                                                                                    |
| Publicaciones         Documentos públicados por las         entidades que actuan en VITAL.                                                                                                    |
| CARSUCRE (MINAMELENTE )                                                                                                    |
| Image: Second state in the second state in the second s |

3. En el menú diríjase a Iniciar trámite -Libro de Operaciones Forestales

4. Seleccione el rol bajo el cual usted gestionara en LOFL:

- Técnico de control del Libro de operaciones de la Autoridad Ambiental
- Ciudadano que registra inventario de especies y sus movimientos
- Funcionario administrador de la Autoridad Ambiental

Una vez seleccione el rol, debe dar clic en solicitar activación de usuario.

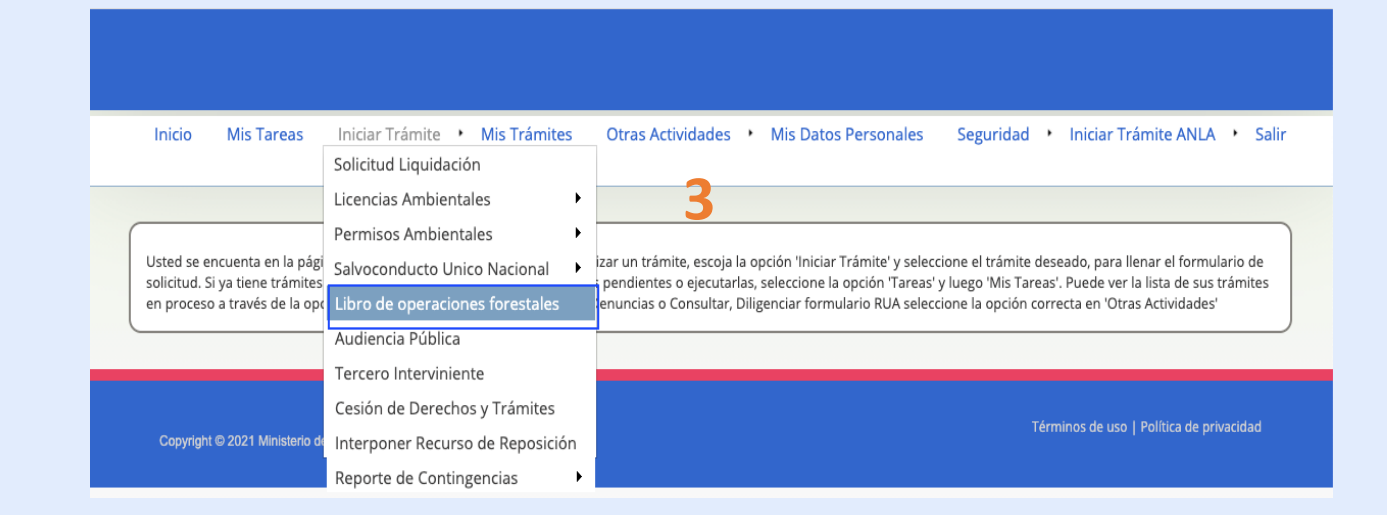

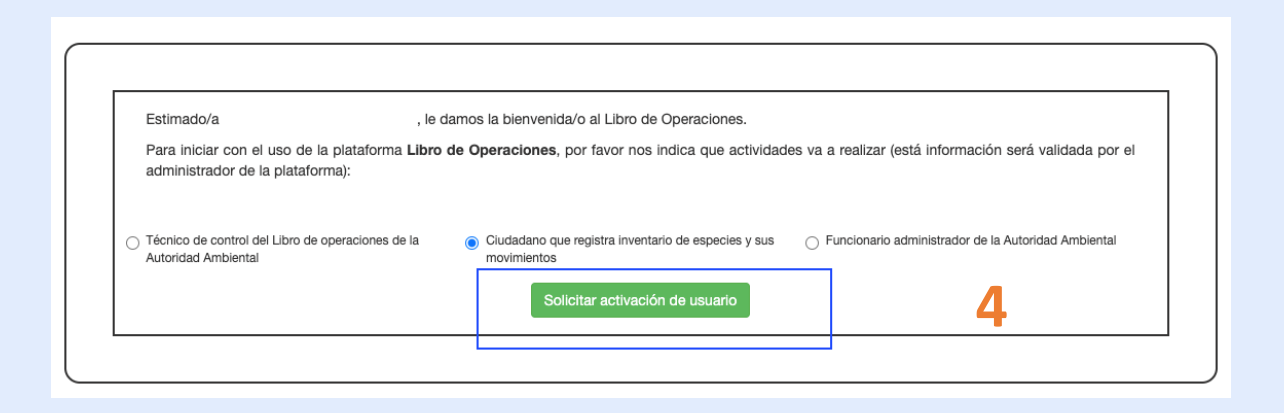

Nota Aclaratoria: El ambiente de LOFL y VITAL es un ambiente de pruebas, por ende la información de usuarios operan solo para ambiente de pruebas

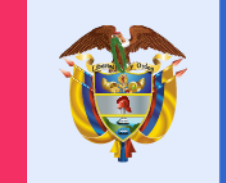

El ambiente es de todos

Minambiente

Gracias